# hall**usana**®

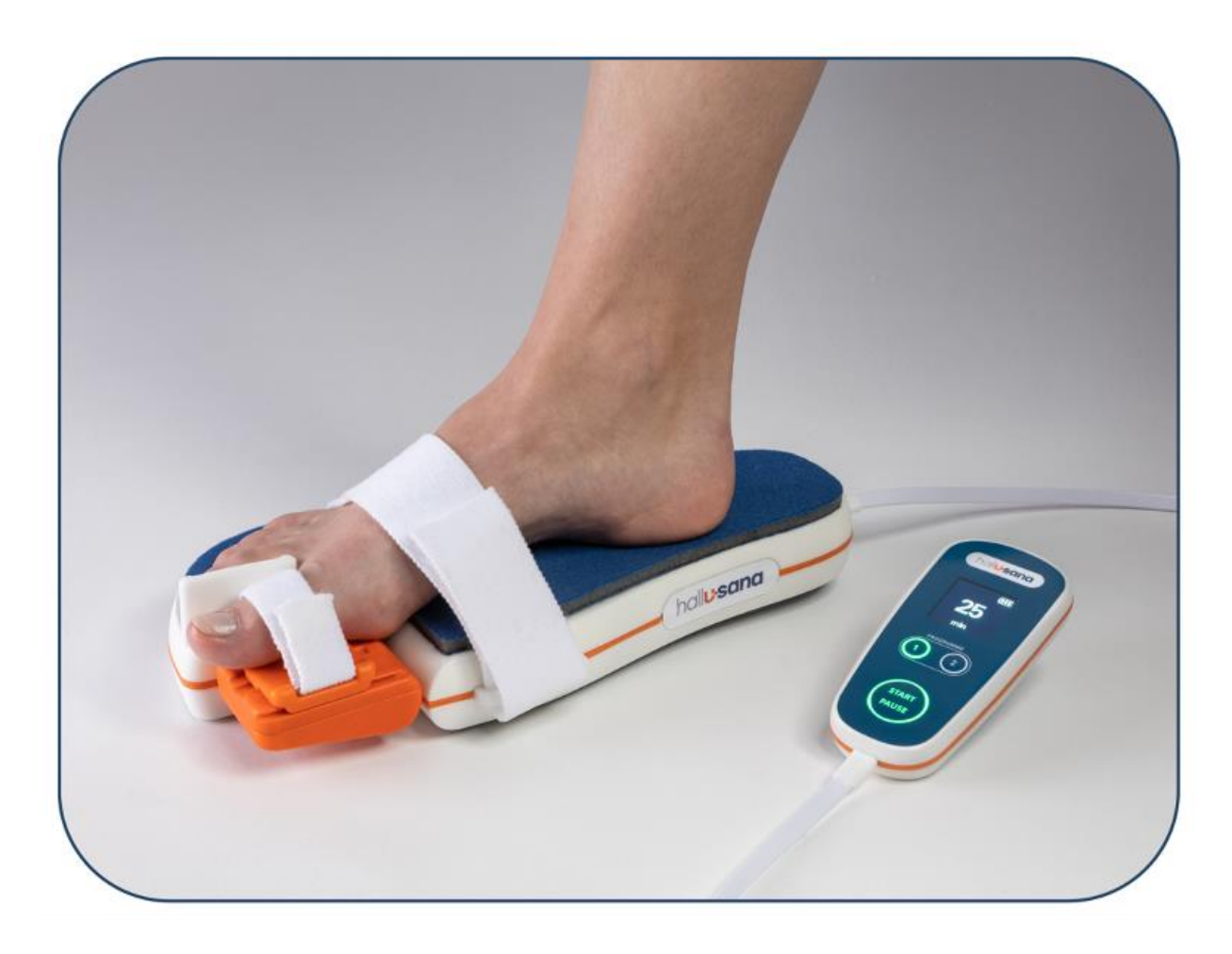

# Bewegungsschiene Hall-U-Sana®

# Service Manual Deutsch

**C€** <sub>0297</sub>

Dieses Dokument richtet sich an professionelles Wartungspersonal. Alle beschriebenen Prozessschritte sind nur von erfahrenem Wartungspersonal durchzuführen.

Dieses Dokument ist zusammen mit der Gebrauchsanweisung Hall-U-Sana<sup>®</sup> (aktuelle Version) zu gebrauchen.

Version V4 21. Juni 2023 HA-500.501 Hall-U-Sana Service Manual\_DE\_V4

Artikel-Nr. HA-500.501

# Inhaltsverzeichnis

| INHALTSVERZEICHNIS                                             | 2  |
|----------------------------------------------------------------|----|
| 1. ÜBERBLICK HALL-U-SANA <sup>®</sup>                          |    |
| 1.1 Aufbau                                                     | 3  |
| 1.2 Bedienoberfläche des Steuergerätes (Handset)               | 4  |
| 1.3 Stromversorgung                                            | 4  |
| 1.4 Lebensdauer                                                | 4  |
| 1.5 Verpackung & Transport                                     | 4  |
| 1.6 UMWELTANFORDERUNGEN UND ENTSORGUNG                         | 4  |
| 1.7 Technische Daten                                           | 5  |
| 2. INSTANDHALTUNG                                              | 5  |
| 2.1 EINGANGSKONTROLLE                                          | 6  |
| 2.1.1 Artikelprüfung                                           | 6  |
| 2.1.2 Manipulationskontrolle                                   | 6  |
| 2.2 Reinigung                                                  | 6  |
| Vor der Reinigung werden die Einwegteile entfernt und entsorgt | 6  |
| 2.2.1 Austausch von Einwegteilen                               | 6  |
| 2.2.2 Reinigung Gerät und Transportkoffer                      | 7  |
| 2.3 DATENAUSLESUNG UND FUNKTIONSKONTROLLE                      | 7  |
| 2.3.1 Service-Menü                                             | 7  |
| 2.3.2 Fehlermeldungen/Fehlercodes                              | 9  |
| 2.3.3 Funktionskontrolle                                       |    |
| 2.4 Reparatur                                                  |    |
| 2.5 Desinfektion                                               |    |
| 2.6 Aufbringen neuer Teile                                     |    |
| 2.6.1 Aufbringen Zehenband                                     | 11 |
| 2.6.2 Aufbringen weiche Auflegesohle                           | 12 |
| 2.6.3 Aufbringen Ristband                                      | 12 |
| 2.6.4 Aufbringen Zehentrennerpolster                           | 12 |
| 2.7 Aufladen des Akkus                                         |    |
| 2.8 Versandfertiges Verpacken                                  |    |
| ANHANG 1 – ERSATZTEILE                                         | 15 |
| 3. KONTAKT                                                     | 18 |
| 3.1 INVERKEHRBRINGER                                           |    |
| 3.2 DISTRIBUTION                                               |    |
| 3.3 EU Authorized Representative                               |    |

# 1. Überblick Hall-U-Sana®

# 1.1 Aufbau

Die Grundform besteht aus einem geschwungenen, sandalenförmigen Grundkörper (Footset), welcher für Patienten<sup>1</sup> mit Schuhgrösse 36 bis 45 nutzbar sein sollte. Die Grosszehe (Zehenlänge: 60 – 84 mm) wird auf einer beweglichen Klappe (Zehenklappe) mittels einer Schlaufe befestigt. Ein Motor bewegt die Zehenklappe langsam auf und ab, um das Grosszehengelenk zu bewegen. Da die Drehachse der Zehenklappe unterhalb des Grosszehengelenkes liegt, befindet sich auf der Klappe ein lateral verschiebbarer Zehengleiter (Schlitten), welcher diesen Versatz ausgleicht. Auf der Oberseite/Fussauflage befindet sich eine weiche Sohle, auf der Unterseite eine rutschfeste Sohle. Einschalten, Start, Pause und Ausschalten sowie die Programmwahl erfolgen über ein kabelgebundenes Steuergerät (Handset).

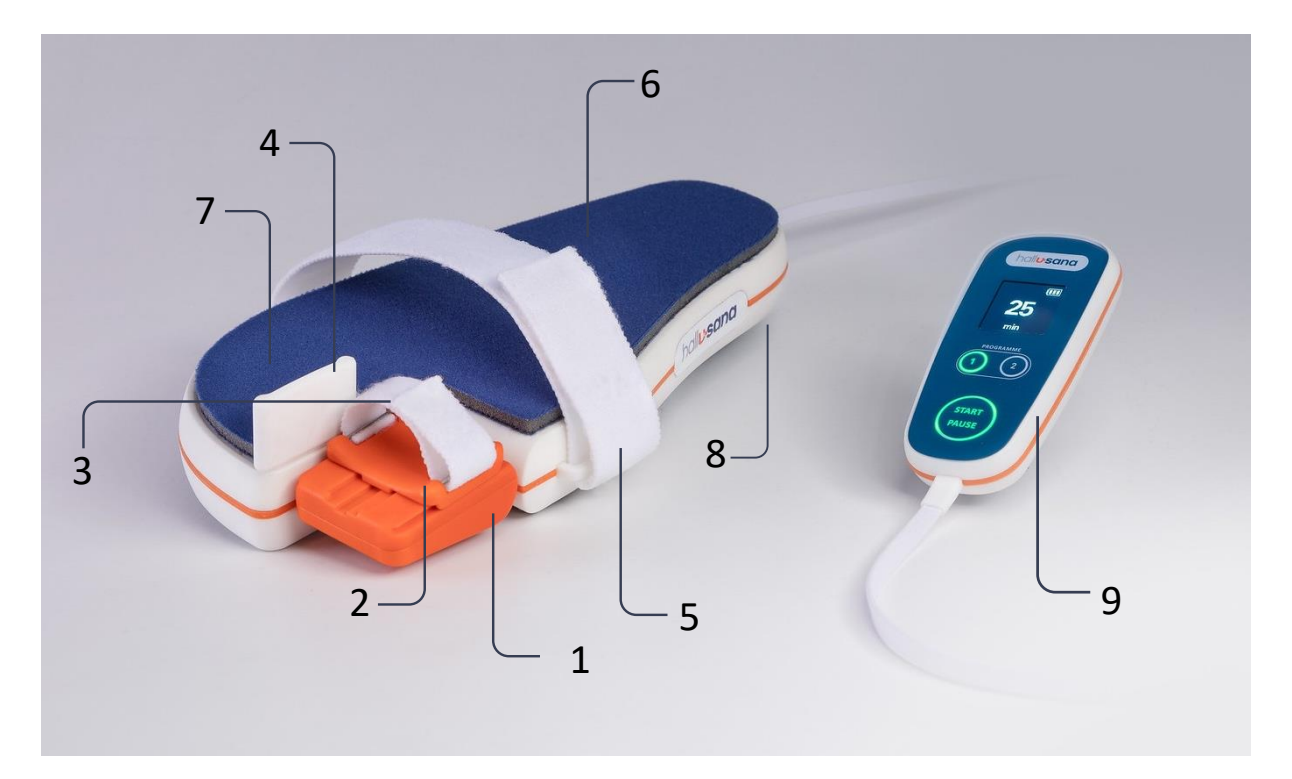

#### Legende

| 0 |                                                                   |
|---|-------------------------------------------------------------------|
| 1 | Zehenklappe                                                       |
| 2 | Zehengleiter                                                      |
| 3 | Zehenband mit Klettverschluss                                     |
| 4 | Zehentrenner                                                      |
| 5 | Ristband mit Klettverschluss                                      |
| 6 | Fussauflegesohle                                                  |
| 7 | Ladebuchse für Ladung des Li-Ionen Akkus (unter Fussauflegesohle) |
| 8 | Antirutsch-Sohle (auf der Unterseite)                             |
| 9 | Steuergerät (Handset)                                             |
|   |                                                                   |

<sup>&</sup>lt;sup>1</sup> Aus Gründen der Lesbarkeit wurde im Text die männliche Form gewählt, nichtsdestoweniger beziehen sich die Angaben auf Angehörige beider Geschlechter.

# 1.2 Bedienoberfläche des Steuergerätes (Handset)

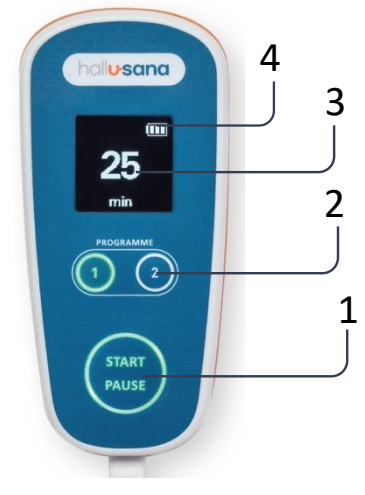

#### Legende

| 1 | START PAUSE-Taste: zum Ein- & Ausschalten sowie zum Starten und Pausieren eines Programmes |
|---|--------------------------------------------------------------------------------------------|
| 2 | Tasten zur Direktwahl von Programm 1 oder Programm 2                                       |
| 3 | Display zur Anzeige von Status und verbleibender Behandlungsdauer in Minuten               |
| 4 | Anzeige des Ladezustandes des integrierten Li-Ionen-Akkus                                  |

### **1.3 Stromversorgung**

Im Grundkörper (Footset) ist ein Li-Ionen-Akkus integriert. Eine Akku-Ladung sollte mindestens eine Behandlungsdauer von 30 Tagen halten (mit 100% Reserve, also 60 Tage). Der Akku ist während der Aufbereitung mittels externem Steckernetzteils (Artikel-Nr. HA-500.710) zu laden. Sollte ein Akku ausfallen, so ist der Distributor für das Festlegen des weiteren Vorgehens zu kontaktieren.

### **1.4 Lebensdauer**

Die Betriebsdauer beträgt 700 Stunden, was 28 Mietzyklen entspricht. Die Lebensdauer des Gerätes ab Herstelldatum beträgt 5 Jahre. Es gilt jeweils der früher erreichte Zeitpunkt der beiden Angaben.

### **1.5 Verpackung & Transport**

Das Gerät ist in einem stabilen Transportkoffer mit Inlay zusammen mit Gebrauchsanweisung und Quick Guide verstaut. Zum Versand wird der Koffer in einem Versandkarton verpackt.

### **1.6 Umweltanforderungen und Entsorgung**

Alle Teile sind zu 100% rezyklierbar und müssen fachgerecht getrennt und entsorgt werden. Dafür sind die allenfalls gebrauchten Bänder und die gebrauchte Auflegesohle mit dem Gewerbeabfall zu entsorgen; der Transportkoffer inkl. Inlay sowie die Quick Guides aus Kunststoff sind einer Kunststoffsammelstelle zuzuführen. Die Bewegungsschiene Hall-U-Sana ist anschliessend als Elektronikschrott fachgerecht einer zertifizierten Sammelstelle (in der Schweiz: eine nach dem Schweizerischen Entsorgungssystem vorgezogener Recyclinggebühren der SWICO oder SENS lizenzierte Sammelstelle) zuzuführen.

# **1.7 Technische Daten**

| Gewicht:                                      | Grundkörper (Footset) und Steuergerät (Handset): 1.014 kg                                                                |  |  |
|-----------------------------------------------|----------------------------------------------------------------------------------------------------|--|--|
| Abmessungen:                                  | <ul> <li>Grundkörper (Footset): 299 x 138 x 69 mm</li> <li>Steuergerät (Handset): 115 x 47 x 18 mm</li> </ul>            |  |  |
| Nutzungsbereich:                              | Schuhgrösse 36 bis 45, linker und rechter Fuss                                                                           |  |  |
| Max. Belastung des<br>Grundkörpers (Footset): | 20 kg (bei gleichmässige Lastverteilung)                                                                                 |  |  |
| Materialien:                                  | Alle körperberührenden Teile wie Auflagesohle, Befestigungsbänder, Zehentrenner etc. sind aus biokompatiblen Materialien |  |  |
| Stromversorgung:                              | Gleichstrom 7.2V (integrierter Li-Ionen-Akku, 10.05 Ah)                                                                  |  |  |
| Stromaufnahme:                                | 2.5 A                                                                                                    |  |  |
| Steckernetzteil:                              | Input: 100-240 V AC 50-60 Hz, Output: 9V DC 0 – 2.5 A, 22.5 W                                                            |  |  |
| Ladedauer Akku:                               | 11 h bei einer Vollladung                                                                                                |  |  |
| Konform zu:                                   | <ul> <li>IEC 60601-1:2005 (Third Edition) +A1:2012</li> <li>EN 60601-1:2006 + Cor.: 2010 + A1:2013</li> </ul>            |  |  |
| Elektromagnetische<br>Verträglichkeit (EMV):  | <ul><li>IEC 60601-1-2:2014</li><li>EN 60601-1-2:2015</li></ul>                                                           |  |  |
| Betriebsbedingungen:                          | <ul> <li>+10° bis +35°C Umgebungstemperatur</li> <li>15% - 80% relative Feuchte ohne Kondensation</li> </ul>             |  |  |
| Transport- und<br>Lagerungsbedingungen:       | <ul> <li>-20°C bis 50°C Lagerungstemperatur</li> <li>15% - 90% relative Feuchte ohne Kondensation</li> </ul>             |  |  |
| Schutzklasse:                                 | IP21                                                                                                    |  |  |

# 2. Instandhaltung

Nach Ende eines jeden Behandlungszyklus wird die Bewegungsschiene an den Servicepartner zur Instandhaltung zurückgeschickt. Nur gereinigte, desinfizierte und funktionstüchtige Geräte dürfen für einen erneuten Behandlungszyklus an Patienten versendet werden. Bei der Vorbereitung zur Erstverwendung ist dieser Ablauf ebenfalls durchzuführen (ausser dem Ersatz der Einwegteile).

Der Ablauf der Instandhaltung sieht wie folgt aus:

- 1. Eingangskontrolle
- 2. Reinigung
- 3. Datenauslesung und Funktionskontrolle
- 4. Inspektion und gegebenenfalls Reparatur (inkl. anschliessender Funktionskontrolle)
- 5. Desinfektion
- 6. Aufbringen neuer Teile
- 7. Aufladen des Akkus
- 8. Versandfertiges Verpacken

### 2.1 Eingangskontrolle

### 2.1.1 Artikelprüfung

Bei Eingang des Gerätes muss geprüft werden, ob der im Transportkoffer enthaltene Artikel der Artikelnummer sowie der Seriennummer auf dem Transportkoffer entspricht. Sollte dies nicht der Fall sein, muss der Transportkoffer ausgetauscht werden.

| Modell                                                  | Artikelnummer |
|---------------------------------------------------------|---------------|
| Bewegungsschiene inkl. Steuergerät für den linken Fuss  | HA-500.100L   |
| Bewegungsschiene inkl. Steuergerät für den rechten Fuss | HA-500.100R   |

### 2.1.2 Manipulationskontrolle

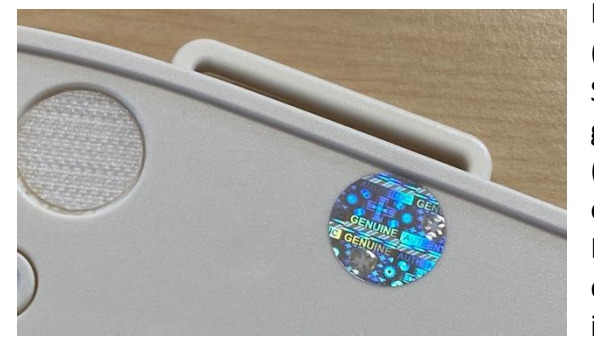

Der Patient darf weder den Grundkörper (Footset) inkl. Bewegungsklappe noch das Steuergerät (Handset) öffnen. Zur Kontrolle gegen unbefugtes Öffnen ist beim Grundkörper (Footset) eine der Gehäuseverschraubungen mit einem holographischen Siegel gesichert. Bei der Eingangskontrolle ist unbedingt zu verifizieren, dass dieses Siegel auf dem Grundkörper (Footset) intakt ist. Wurde das Siegel entfernt (um das

Gerät aufzuschrauben) und danach wieder aufgeklebt, so bildet sich auf dem holographischen Siegel ein deutlich sichtbares Wabenmuster. In diesem Fall ist die einwandfreie Funktionsfähigkeit des Gerätes nicht mehr gewährleistet. Es sollte in dem Fall der Distributor kontaktiert werden.

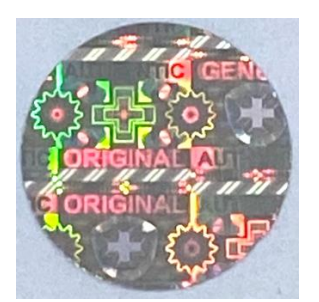

**Intaktes Siegel** 

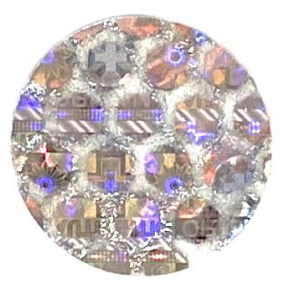

Beschädigtes Siegel (mit Wabenmuster)

# 2.2 Reinigung

Vor der Reinigung werden die Einwegteile entfernt und entsorgt.

### 2.2.1 Austausch von Einwegteilen

Folgende Teile werden entfernt und entsorgt:

- 1. Ristband
- 2. Weiche Fussauflegesohle (Wegwerfsohle)
- 3. Zehenband
- 4. Zehentrennerpolster

#### 2.2.2 Reinigung Gerät und Transportkoffer

In einem ersten Schritt wird das Gerät mit einem Staubsauger von allen Seiten abgesaugt (Entfernung von grobem Schmutz). Auch der Transportkoffer wird innen und aussen abgesaugt.

#### Vorgehen bei normaler Verschmutzung:

Ein Reinigungsmittel für Kunststoffoberflächen aufsprühen, 10 Sekunden einwirken lassen und das ganze Gerät sowie den Koffer mit einem sauberen Tuch nachreiben.

#### Vorgehen bei extremer Verschmutzung (eingetrocknete Essensreste, etc.):

Reinigungsmittel aufsprühen, 10 Sekunden einwirken lassen, dann mit Kunststoffbürste (aus Nylon) insbesondere auch in den Ritzen gründlich abbürsten, dann mit Tuch abreiben. Anschliessend erneut das Reinigungsmittel aufsprühen, 10 Sekunden einwirken lassen, danach mit einem frischen Tuch abreiben.

#### Reinigung Kunststoffbürste nach jeder Gerätereinigung

Die Kunststoffbürste mit dem Reinigungsmittel einsprühen, 10 Sekunden einwirken lassen und dann unter heissem Wasser ausspülen. Mit Druckluft trocknen. Dann mit dem Desinfektionsmittel einsprühen und einwirken lassen, bis das Desinfektionsmittel trocken ist.

Als Reinigungsmittel wird Novakleen PH13 empfohlen.

### 2.3 Datenauslesung und Funktionskontrolle

Bei Eingang des Geräts müssen folgende Daten manuell ausgelesen und dokumentiert werden:

- a) Fehlermeldungen: Alle gemeldeten Fehler müssen behoben werden.
- b) Betriebsstunden relativ: Die Zahl der Betriebsstunden des letzten Behandlungszyklus muss an den behandelnden Arzt übermittelt werden.
- c) Betriebsstunden total: Die Gesamtheit der Betriebsstunden dient der Überwachung der Lebensdauer des Geräts.

Die Fehlermeldungen sowie die relativen Betriebsstunden werden nach Dokumentation derselben zurückgesetzt. Für die Datenauslesung und die Rücksetzung muss das Service-Menü aufgerufen werden.

#### 2.3.1 Service-Menü

Das Gerät zuerst einschalten. Dann die START PAUSE -Taste zusammen mit der Programmtaste "2" während 10 Sekunden gedrückt halten: das Service-Menü wird aufgerufen. Am oberen Rand des Displays wird *"service"* angezeigt. Es werden anschliessend nacheinander 5 verschiedene Informationen dargestellt:

- 1. Aktuelle Firmware des Grundkörpers (Footset)
- 2. Aktuelle Firmware des Steuergerätes (Handset)
- 3. Fehlercodes, die während des letzten Behandlungszyklus aufgetreten sind
- 4. Betriebsstunden des letzten Behandlungszyklus
- 5. Total Betriebsstunden der Bewegungsschiene (seit Inbetriebnahme)

Nach der Anzeige der Firmware werden im Abstand von jeweils 3 Sekunden automatisch die Fehlercodes angezeigt, dann die Behandlungsstunden und zum Schluss die totale Anzahl Betriebsstunden. Dann beginnt die Anzeigereihe wieder von vorne mit den Fehlercodes, usw.

(Endlosschleife, jeweils mit 3 sec. pro Anzeige). Das Servicemenü kann jederzeit durch Drücken der START PAUSE-Taste während 2 sec. verlassen werden: das Gerät schaltet sich aus.

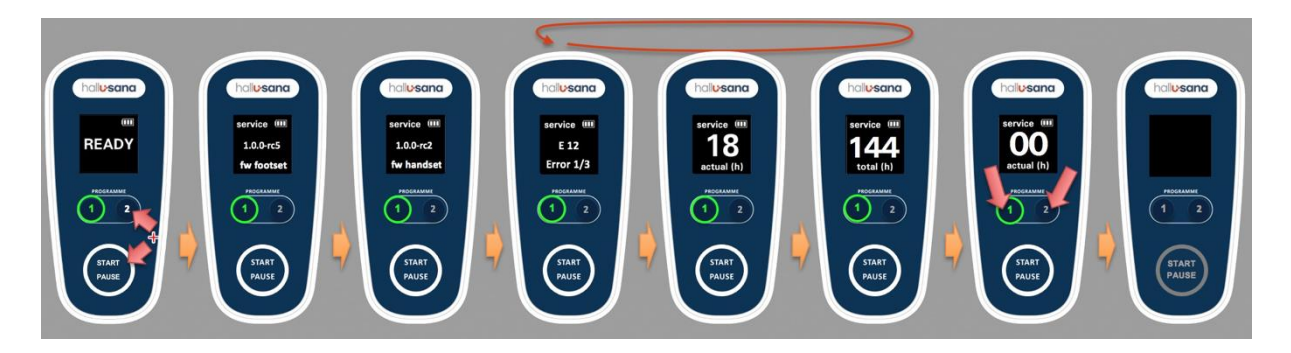

# Die folgende Tabelle gibt eine Übersicht über die Funktionen des Service-Menüs:

| Funktion                     | Beschreibung                                                         | Darstellung       |
|------------------------------|----------------------------------------------------------------------|-------------------|
| Anzeige aktuelle             | Während 3 Sekunden wird die aktuelle Firmware-Version des            | service III       |
| Firmware des<br>Grundkörners | erscheint dazu, fw footset"                                          |                   |
| Grundkorpers                 |                                                                      | 1.0.0-rc5         |
|                              |                                                                      | fw footset        |
| Anzeige aktuelle             | Als nächstes wird die aktuelle Firmware-Version des                  | service III       |
| Firmware des                 | Steuergerätes («handset») angezeigt. Am unteren Display-             |                   |
| Steuergerates                | wechselt die Anzeige in eine rotierende Darstellung der              | 1.0.0-rc2         |
|                              | Fehlercodes, der Betriebsstunden der letzten Behandlung und          | fw handset        |
|                              | danach der totalen Betriebsstunden des Gerätes.                      |                   |
| Anzeige                      | Es werden nun die während der letzten Behandlung                     | service III       |
| Fehlercodes der              | aufgetretenen Fehler angezeigt. Ist mehr als 1 Fehler                | 3014100           |
| letzten                      | aufgetreten, so wird ein Fehler nach dem anderen im Abstand          | E 12              |
| Benandlung                   | Von 3 Sekunden angezeigt. Neben "Error" am unteren                   | <b>Error</b> 1/2  |
|                              | gerade angezeigt wird (in diesem Beisniel gab es 3 Fehler und        | Error 1/5         |
|                              | es wird der 1. von 3 Fehlern angezeigt).                             |                   |
| Anzeige der                  | Für den verschreibenden Arzt ist es wichtig, dass er weiss, wie      |                   |
| Betriebsstunden              | viele Stunden sein Patient die Bewegungsschiene effektiv             | service u         |
| der letzten                  | benutzt hat, um bei einem allfälligen ungenügenden                   | 18                |
| Behandlung                   | Genesungs-fortschritt feststellen zu können, ob es eventuell         |                   |
|                              | an der schlechten Nutzung der Schiene lag. Nach der Anzeige          | actual (h)        |
|                              | aller Fehlermeldungen erscheint als nachstes die Anzahl der          |                   |
|                              | Band steht actual (h)" und die Betriebsstundenanzahl wird            |                   |
|                              | gross in der Mitte angezeigt. Die Stundenanzahl wird durch           |                   |
|                              | den Servicetechniker manuell abgelesen und an den                    |                   |
|                              | behandelnden Arzt weitergeleitet.                                    |                   |
| Anzeige der                  | Die Gesamtzahl der Betriebsstunden ist für die Wartung bzw.          | convice III       |
| totalen                      | für die Planung der Lebensdauer des Gerätes relevant. Diese          | Service un        |
| Betriebsstunden              | Zahl wird automatisch nach 3 Sekunden Anzeige der                    | $1\Lambda\Lambda$ |
| des Gerätes                  | Behandlungsstunden dargestellt. Dazu erscheint am unteren            |                   |
|                              | Display-Rand <i>"total (h)"</i> und die totale Betriebsstundenanzahl | total (h)         |
|                              | wird mittig gross dargestellt. Nach weiteren 3 Sekunden              |                   |

Hall-U-Sana® Service Manual

|                                                                                              | wechselt die Darstellung erneut zur Anzeige der Fehlercodes,<br>dann der Betriebsstunden der letzten Behandlung, dann<br>wieder zur Anzeige der totalen Betriebsstunden, etc.<br>(Endlosschleife).                                                                                                    |                                 |
|----------------------------------------------------------------------------------------------|----------------------------------------------------------------------------------------------------|---------------------------------|
| Zurücksetzen der<br>Betriebsstunden<br>sowie der<br>Fehlercodes der<br>letzten<br>Behandlung | Hat der Servicetechniker die Fehlercodes sowie die Anzahl<br>Betriebsstunden der letzten Behandlung notiert (für die<br>Weiterleitung an den behandelnden Arzt), so setzt er den<br>Zähler für die nächste Behandlung/Vermietung zurück auf null<br>und löscht gleichzeitig die Fehlercodes. Dazu hält er<br>gleichzeitig die beiden Programmwähltasten "1" und "2" für 5<br>Sekunden gedrückt. Dabei spielt es keine Rolle, ob im Display<br>gerade Fehlercodes, die Anzahl Behandlungsstunden oder die<br>totalen Betriebsstunden angezeigt werden. Als Bestätigung<br>erscheint nun "00" und "actual (h)" im Display. Nach weiteren<br>3 Sekunden werden wieder die totalen Betriebsstunden | service III<br>OO<br>actual (h) |
| Verlassen des<br>Service-Menüs                                                               | Durch Gedrückt-Halten der Start-Pause-Taste für 2 Sekunden<br>wird das Service-Menü verlassen und das Gerät ausgeschaltet.                                                                                                    |                                 |

### 2.3.2 Fehlermeldungen/Fehlercodes

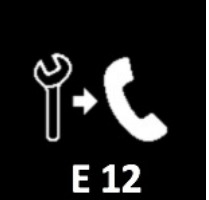

Tritt im Betrieb/während der Therapie ein Fehler auf, so wird diese Anzeige im Display dargestellt, zusammen mit dem entsprechenden zweistelligen Fehlercode (nach dem Zeichen «E»). Der Patient ist jedes Mal aufgefordert, den Servicepartner zu kontaktieren (dies ist auch so in der Bedienungsanleitung und im QuickGuide beschrieben).

Der Servicetechniker notiert sich den Fehlercode und instruiert den Patienten, dass er das Gerät ausschaltet (Gedrückt-Halten der START PAUSE-Taste während 2 Sekunden). Nach einer Wartezeit von 10 Minuten soll der Patient das Gerät wieder einschalten. Erscheint erneut die gleiche Fehleranzeige, so ist das Gerät wieder auszuschalten. Dieses Mal sollte eine Pause von 30 Minuten eingehalten werden. Wird erneut der Fehler angezeigt, so ist das Gerät auszuschalten und an den Servicepartner zu schicken. Dieser notiert sich im Servicemenü alle vorhandenen Fehler (ohne diese zurückzustellen) und informiert anschliessend den Distributor bezüglich weiterem Vorgehen zur Analyse/Reparatur.

| Code | Fehler                    | Mögliche Ursache                              |
|------|---------------------------|-----------------------------------------------|
| 10   | Kommunikationsverbindung  | Kabelbruch à Verbindungskabel zwischen        |
|      | verloren                  | Steuergerät und Grundkörper muss ersetzt      |
|      |                           | werden                                        |
| 20   | Servo-Kalibrationsfehler  | Beim Einschalten wird die Position des Servos |
|      |                           | genau kalibriert. Der Klappenwinkel ist nicht |
|      |                           | innerhalb des geforderten Winkels             |
| 21   | Servo-Strom zu hoch       | Motorstrom ist zu hoch, die Klappe ist        |
|      |                           | mechanisch blockiert                          |
| 22   | Servo Positionsfehler     | Die Zehenklappe wurde zu schnell bewegt       |
| 23   | Servo Drohmoment zu hoch  | Zuviel Widerstand, die Klappe ist mechanisch  |
|      |                           | blockiert                                     |
| 24   | Servo Übermittlungsfehler |                                               |
| 25   | Genereller Servofehler    |                                               |

| 30        | Firmware-Fehler              | Prozessor überlastet, Hardwareprobleme                |
|-----------|------------------------------|-------------------------------------------------------|
| 40        | Positionssensor-Fehler       |                                                       |
| 42        | Klappengeschwindigkeits-     | Klappengeschwindigkeit zu hoch oder zu tief           |
|           | Fehler                       |                                                       |
| 128, 129, | Logik-Fehler                 |                                                       |
| 130, 156  |                              |                                                       |
| 132, 133, | Initialisierungs-Fehler      |                                                       |
| 134, 135, |                              |                                                       |
| 136       |                              |                                                       |
| 137       | Batterieladestandsanzeige-   | Die Batterie ist tiefenentladen $ ightarrow$ aufladen |
|           | Kalibrations-Fehler          |                                                       |
| 138, 139, | Genereller                   | RS485-Fehler Verbindung zwischen                      |
| 140, 141, | Kommunikationsfehler RS485   | Steuergerät und Grundkörper                           |
| 142, 143  |                              | (Protokollfehler im Treiber)                          |
| 144       | Positionsüberwachungs-Timer- |                                                       |
|           | Fehler                       |                                                       |
| 148, 149  | Aufstart-Fehler              |                                                       |
| 152, 153  | Batterieladestandsanzeige-   |                                                       |
|           | Fehler                       |                                                       |
| 160       | Genereller Fehler            |                                                       |

### 2.3.3 Funktionskontrolle

- 1. Einschalten des Geräts
- 2. Programmauswahl Programm 1
- 3. Programmstart/-pause
- 4. Programmauswahl Programm 2
- 5. Programmstart/-pause
- 6. Display Steuergerät: werden alle Informationen korrekt angezeigt
- 7. Ausschalten des Geräts
- 8. Zehengleiter lässt sich leicht bewegen
- 9. Kontrolle des Gerätes auf Beschädigungen am Gehäuse oder am Kabel → es darf keine scharfen oder spitzen Kanten durch Beschädigungen haben, an denen sich ein Patient verletzen könnte. In dem Fall erfolgt eine Meldung an den Distributor. Über eine allfällige Reparatur wird später entschieden.

# 2.4 Reparatur

Sämtliche Geräteschäden müssen vor dem nächsten Behandlungszyklus behoben oder das Gerät, sollte es irreparabel sein, aus dem Verkehr gezogen und fachgemäss entsorgt werden. Folgende Reparaturen können vom Servicepartner selbst vorgenommen werden:

- 1. Ersatz Zehentrenner-Set
- 2. Ersatz Zehenklappe
- 3. Ersatz Zehengleiter
- 4. Ersatz Staubschutzkappe
- 5. Ersatz Klettpads
- 6. Ersatz Steuergerät
- 7. Ersatz Verbindungskabel

- 8. Ersatz Antirutsch-Dome
- 9. Ersatz Koffer-Inlays
- 10. Ersatz ganzer Koffer inkl. Inlays
- 11. Ersatz seitliche Logoplaketten
- 12. Ersatz Manipulationsschutzsiegel

Eine Liste mit Ersatzteilen ist in Anhang 1 enthalten.

### **2.5 Desinfektion**

Für die Desinfektion ist ein besonders für empfindliche Oberflächen geeignetes, aldehydfreies, alkoholisches Schnelldesinfektionsmittel zu verwenden.

Das Gerät von allen Seiten mit Desinfektionsmittel einsprühen. 20 Sekunden einwirken lassen. Dann das Gerät mit einem gut mit Desinfektionsmittel getränkten Tuch nachreiben. Auch den Koffer innen und aussen mit Desinfektionsmittel einsprühen. 20 Sekunden einwirken lassen. Dann den Koffer mit einem gut mit Desinfektionsmittel getränkten Tuch nachreiben.

Als Desinfektionsmittel wird Bacillol 30 foam empfohlen.

### 2.6 Aufbringen neuer Teile

Folgende Teile werden in dieser Reihenfolge aufgebracht:

- 1. Zehenband
- 2. Weiche Fussauflegesohle
- 3. Ristband
- 4. Zehentrennerpolster

### 2.6.1 Aufbringen Zehenband

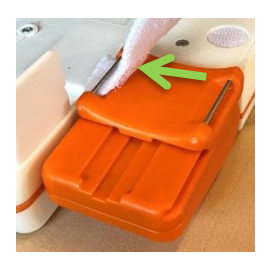

Zuerst den Zehengleiter (Schlitten) ganz nach hinten ziehen, damit man beim Einfädeln gut am Zehentrenner vorbeikommt.

Das Zehenband mit der Seite des Klettpads voran unter dem inneren Bügel durchschieben. Dabei muss das Klettpad (Haken) unbedingt nach unten schauen (siehe Pfeil).

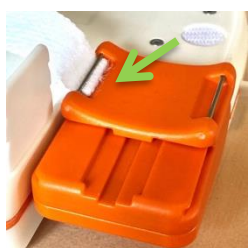

Das Zehenband so nach links anziehen, dass der umgenähte Wulst gut im Bügel fixiert ist und nicht hervorsteht (siehe Pfeil).

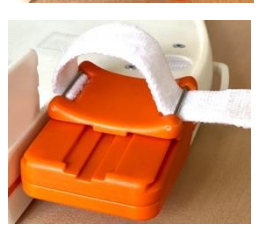

Dann das Band durch den zweiten Bügel schlaufen.

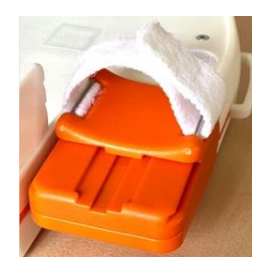

Zum Schluss mit dem Klettpad befestigen.

### 2.6.2 Aufbringen weiche Auflegesohle

Die weiche Auflegesohle auflegen, dabei auf gleichmässigen Randabstand achten und bei den runden Klettpunkten gut andrücken.

### 2.6.3 Aufbringen Ristband

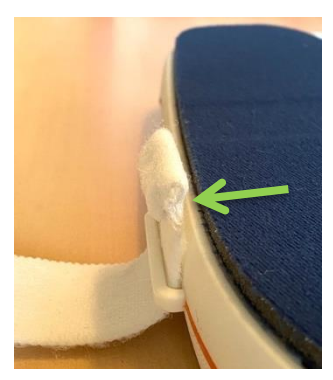

Ristband mit dem Klettpad-Ende voran von <u>oben</u> durch den Bügel auf der Schuhaussenseite einfädeln. Dabei darauf achten, dass die Bandseite mit dem Klettpad (Haken) drauf Richtung Schuh zeigt und der umgenähte Wulst vom Schuh weg nach aussen liegt (siehe Pfeil).

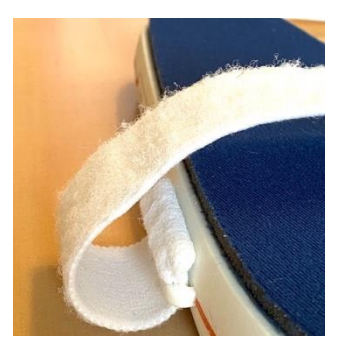

Sicherstellen, dass der umgenähte Wulst gut im Bügel hält. Danach das Band auch durch den zweiten Bügel schlaufen und mit dem Klettpad befestigen.

### 2.6.4 Aufbringen Zehentrennerpolster

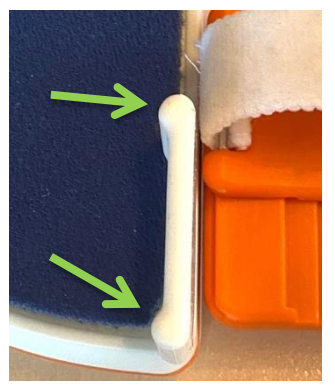

Beim Aufbringen des neuen Zehentrennerpolsters darauf achten, dass die beiden Wülste an den Seitenkanten von der Zehenklappe weg schauen (siehe Pfeile), damit sie nicht an der Zehenklappe oder am Zehenband reiben.

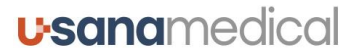

### 2.7 Aufladen des Akkus

Vorsichtshinweis: Das Gerät darf während dem Ladevorgang nicht angelegt oder bedient werden!

### Es darf nur das offizielle Steckernetzteil (Artikel-Nr. HA-500.710 (TMW24-9-I-195)) für die Aufladung verwendet werden!

Der fest in der Bewegungsschiene verbaute Li-Ionen-Akku muss vor jedem Behandlungszyklus

komplett aufgeladen werden. Eine Ladung sollte mindestens für einen Behandlungszyklus ausreichen (rund 25 Betriebsstunden inkl. Reserve). Der Patient darf auf keinen Fall eine Aufladung des Akkus vornehmen; dem Gerät wird deshalb kein Steckernetzteil beigelegt (dieses bleibt jeweils beim Servicepartner). Ein leerer Akku braucht ca. 11 Stunden, bis er komplett geladen ist.

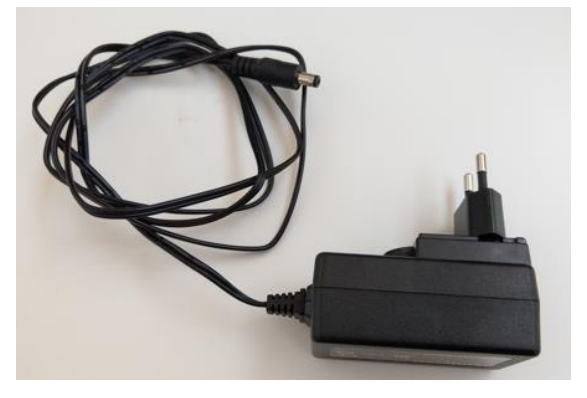

#### Anschliessen des Steckernetzteils

Die Ladebuchse befindet sich auf der Oberseite des Grundkörpers (Footset): dazu die weiche Auflegesohle entfernen, die Staubschutzkappe herausnehmen und das Steckernetzteil an der Ladebuchse anschliessen.

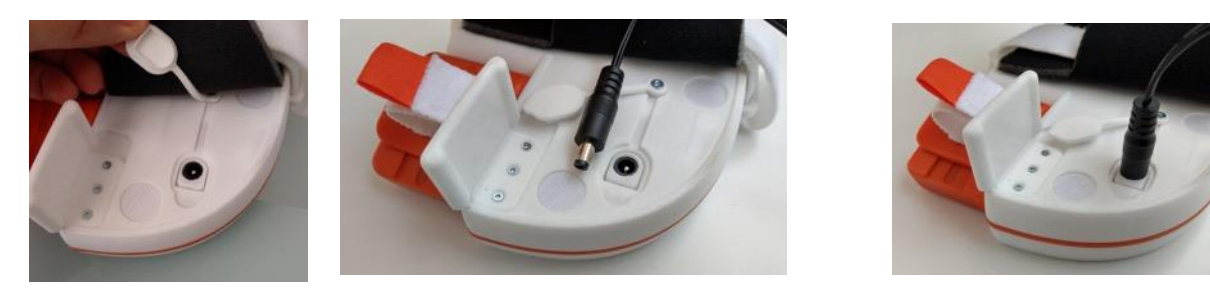

Abbildungen: Einstecken des Steckers in die Ladebuchse

#### Einschalten und Anzeige während des Ladevorganges

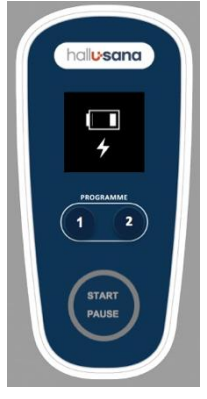

Wenn das Steckernetzteil angeschlossen ist die START PAUSE-Taste drücken, um das Gerät für den Ladevorgang einzuschalten (die Programme stehen in dem Modus nicht zur Verfügung). Auf dem Display wird zentral der aktuelle Ladezustand des Akkus angezeigt. Während der Aufladung wird das Ladesymbol (Blitz) zusammen mit dem aktuelle Ladezustand via Balken angezeigt. Die Balken entsprechen ungefähr folgendem Ladezustand (in %):

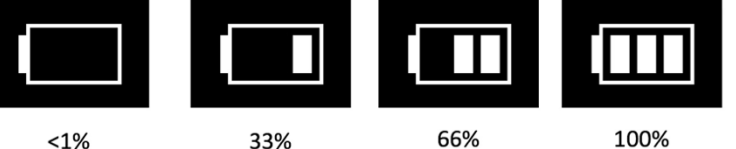

Ist die Komplettladung (100%) erreicht, so verschwindet im Display das Ladesymbol (Blitz), das Batteriesymbol mit voller Balkenanzeige bleibt und das Gerät schaltet sich automatisch aus.

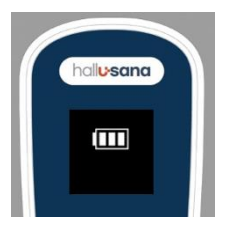

Das Steckernetzteil kann jetzt ausgesteckt werden.

Wird ein bereits voll geladenes Gerät mit dem Steckernetzteil verbunden und eingeschaltet, so wird kurz das volle Batteriesymbol angezeigt, und das Gerät schaltet sich wieder aus.

Ist das Gerät eingeschaltet und wird das Steckernetzteil angeschlossen, so gelangt das Gerät unmittelbar in den Lademodus: es erscheint die zentrale Anzeige des aktuellen Ladezustand des Akkus sowie des Ladesymbols (Blitz), falls der Akku nicht voll ist. Alle anderen Funktionen sind deaktiviert. Der Akku wird jetzt geladen. Beim Entfernen des Steckernetzteils schaltet sich das Gerät von selber aus.

### 2.8 Versandfertiges Verpacken

Das gereinigte, aufgeladene und funktionstüchtige Gerät wieder angemessen im Transportkoffer verstauen und

- ✓ Artikel mit Artikelnummer auf dem Transportkoffer abgleichen
- ✓ QuickGuide und Gebrauchsanweisung beilegen (falls nicht mehr komplett)

In der Schweiz müssen folgende Quick Guides und Gebrauchsanweisung beigelegt werden:

| Bezeichnung                    | Artikel-Nr. |
|--------------------------------|-------------|
| QuickGuide Deutsch             | HA-500.301  |
| QuickGuide Französisch         | HA-500.302  |
| QuickGuide Italienisch         | HA-500.303  |
| Gebrauchsanweisung Deutsch     | HA-500.401  |
| Gebrauchsanweisung Französisch | HA-500.402  |
| Gebrauchsanweisung Italienisch | HA-500.403  |

Folgende QuickGuides und Gebrauchsanweisungen können optional bzw. nach Bedarf beigelegt werden:

| Bezeichnung                 | Artikel-Nr. |
|-----------------------------|-------------|
| QuickGuide Englisch         | HA-500.304  |
| QuickGuide Türkisch         | HA-500.306  |
| Gebrauchsanweisung Englisch | HA-500.404  |

# Anhang 1 – Ersatzteile

| Kategorie               | Artikel und<br>Beschreibung                                        | Artikel-Nr. | Abbildung | Kommentar                                                   |
|-------------------------|--------------------------------------------------------------------|-------------|-----------|-------------------------------------------------------------|
| Sohlen                  | Weiche<br>Auflegesohle<br>schwarz                                  | HA-500.520  |           | Für den linken<br>als auch den<br>rechten Fuss<br>anwendbar |
|                         | Weiche<br>Auflegesohle<br>blau                                     | HA-500.521  |           | Für den linken<br>als auch den<br>rechten Fuss<br>anwendbar |
|                         | Antirutsch-Sohle<br>(rechter Fuss)                                 | HA-500.530R |           | selbstklebend                                               |
|                         | Antirutsch-Sohle<br>(linker Fuss)                                  | HA-500.530L |           | selbstklebend                                               |
| Befestigungs-<br>bänder | Zehenband                                                          | HA-500.540  | HERE'S IL |                                                             |
|                         | Ristband                                                           | HA-500.545  |           |                                                             |
| Klettpads               | Set mit 6 Pads (zur<br>Befestigung der<br>weichen<br>Auflegesohle) | HA-500.550  |           | selbstklebend                                               |
| Antirutsch-<br>Dome     | Antirutsch-Dome                                                    | HA-500.670  |           | selbstklebend                                               |
| Zehentrenner            | Zehentrenner-<br>polster                                           | HA-500.565  |           |                                                             |
|                         | Zehentrenner-Set<br>mit Polster und 3<br>Schrauben                 | HA-500.770  | 0         |                                                             |
| Zehenklappe             | Zehenklappe<br>komplett<br>(rechter Fuss)                          | HA-500.730R |           | mit Zehen-<br>gleiter,<br>Halteblock &<br>Kabel             |
|                         | Zehenklappe<br>komplett<br>(linker Fuss)                           | HA-500.730L |           | mit Zehen-<br>gleiter,<br>Halteblock &<br>Kabel             |
|                         | Zehengleiter mit 2<br>Befestigungs-<br>stiften                     | HA-500.735  |           | ohne<br>Zehenband                                           |

| Kategorie             | Artikel und<br>Beschreibung                                                                         | Artikel-Nr.                       | Abbildung   | Kommentar                                              |
|-----------------------|----------------------------------------------------------------------------------------------------|-----------------------------------|-------------|--------------------------------------------------------|
| Staubschutz-<br>kappe | Für die Abdeckung<br>der Ladebuchse                                                                 | HA-500.780                        | 0           | ohne Schraube                                          |
| Grundkörper           | Grundkörper<br>komplett, ohne<br>Zehenklappe<br>(rechter Fuss)                                      | HA-500.740R                       |             | ohne<br>Befestigungs-<br>bänder, ohne<br>Sohlen        |
|                       | Grundkörper<br>komplett, ohne<br>Zehenklappe<br>(linker Fuss)                                       | HA-500.740L                       |             | ohne<br>Befestigungs-<br>bänder, ohne<br>Sohlen        |
| Steuergerät           | Steuergerät                                                                                         | HA-500.750                        | 0080        | ohne<br>Verbindungs-<br>kabel                          |
| Kabel                 | Verbindungskabel                                                                                    | HA-500.760                        |             | Verbindet den<br>Grundkörper<br>mit dem<br>Steuergerät |
| Aufkleber             | Set mit 2 ovalen<br>Logoplaketten für<br>die Grundplatte                                            | HA-500.660                        | hallusana   | selbstklebend                                          |
|                       | Antirutsch-Dome                                                                                     | HA-500.665                        |             | selbstklebend                                          |
| Siegel                | Manipulations-<br>schutzsiegel<br>(Holographisches<br>Siegel zur<br>Sicherung der<br>Verschraubung) | HA-500.655                        | ORIGINAL CI | selbstklebend                                          |
| Strom-<br>versorgung  | Steckernetzteil                                                                                     | HA-500.710<br>(TMW24-9-I-<br>195) |             |                                                        |
| Transport             | Transportkoffer<br>(rechter Fuss)                                                                   | HA-500.200R                       |             | Mit<br>Koffereinlage                                   |

| Kategorie | Artikel und<br>Beschreibung      | Artikel-Nr. | Abbildung | Kommentar                               |
|-----------|----------------------------------|-------------|-----------|-----------------------------------------|
|           | Transportkoffer<br>(linker Fuss) | HA-500.200L |           | Mit<br>Koffereinlage                    |
|           | Koffereinlage<br>(rechter Fuss)  | HA-500.205R |           | Ohne Koffer,<br>für Deckel und<br>Boden |
|           | Koffereinlage<br>(linker Fuss)   | HA-500.205L |           | Ohne Koffer,<br>für Deckel und<br>Boden |
|           | Versandkarton                    | HA-500.210  |           |                                         |

# 3. Kontakt

# 3.1 Inverkehrbringer

**Effectum Medical AG** Kirchgasse 11 4600 Olten Schweiz

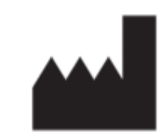

www.effectummedical.com E-Mail: info@effectummedical.com

### **3.2 Distribution**

U-Sana Medical AG Hohlegasse 4 4104 Oberwil BL Schweiz

www.usanamedical.com E-Mail: info@usanamedical.com

# **3.3 EU Authorized Representative**

MED-RAS GmbH Eichenallee 8H 21521 Wohltorf Deutschland

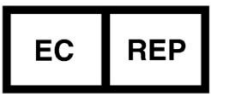

<u>www.medras.de</u> Tel. +49 4104 994444 – 0 E-Mail: <u>info@medras.de</u>

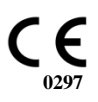

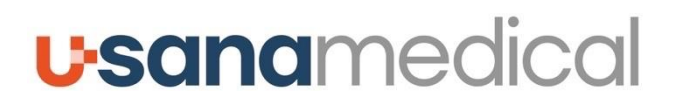

www.usanamedical.com

Inverkehrbringer: Effectum Medical AG, Kirchgasse 11, 4600 Olten, Schweiz, www.effectummedical.com